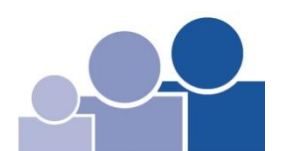

#### The is the Home Page!

#### First time users, click on "Create Your Online Profile"

|                                  |                                                          | View Mobile Site Return to our Home Pag |
|----------------------------------|----------------------------------------------------------|-----------------------------------------|
| Donations                        |                                                          | Log In help                             |
| If you've already created a pr   | ofile, please "Log In" on the right, otherwise continue. | Email Address:                          |
| Unified-All Ministries of Church | : 0.00                                                   | Password:                               |
| Building Renovation:             | 0.00                                                     | Log In                                  |
| Memorial:                        | 0.00 *                                                   | Eorget your Email Address or Passwork   |
| Other 1:                         | 0.00 *                                                   |                                         |
| Other 2:                         | 0.00 *                                                   | Create Your Online Profile              |
| Other 3:                         | 0.00 *                                                   | Create Profile                          |
| Total:                           | \$0.00                                                   |                                         |
| Donation Frequency:              | Choose One - (About recurring donations)                 |                                         |
| Donation Start Date:             | 04/29/15 mm/dd/yy                                        |                                         |
| * = Required                     |                                                          |                                         |

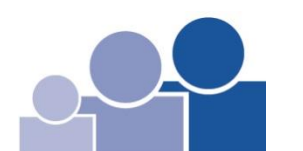

#### Fill in your email address, verify and click "Continue"

| Create Profile                                                                                                    | Privacy Notice                                                                                                    |
|----------------------------------------------------------------------------------------------------|----------------------------------------------------------------------------------------------------|
| Enter a valid email address below.<br>This will be used as your User ID.<br>Email Address:<br>Confirm Email Address:<br>Continue | You are on a secure webpage hosted by Vanco Services, LLC, an<br>industry leader that processes transactions for thousands of clients.<br>Vanco was chosen by Palmyra Church Of The Brethren to process your<br>online transactions.<br>The information Vanco receives from you will only be used to process<br>your transactions and will never be shared with any other party, except<br>as required by law. Your information will be safeguarded in strict<br>compliance with federal standards for nonpublic personal information.<br>The password you select is also important in protecting your<br>information; keep it secure and follow the best practices<br>suggested <u>here</u> . View Vanco's Privacy and Security Policy by clicking<br><u>here</u> . |

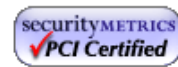

#### Fill out Profile and click "Create Profile"

|                                      | <u>Return to our Home Pa</u>                                                                                                    |
|--------------------------------------|----------------------------------------------------------------------------------------------------|
| Profile                              |                                                                                                    |
| First Name: (required)               |                                                                                                    |
| Last Name: (required)                |                                                                                                    |
| Address 1: (required)                |                                                                                                    |
| Address 2:                           |                                                                                                    |
| City: (required)                     |                                                                                                    |
| State / Zip: (required)              |                                                                                                    |
| Phone Number:                        |                                                                                                    |
| Email Address: (required)            |                                                                                                    |
| Confirm Email Address:<br>(required) |                                                                                                    |
| _                                    | Password requirements:                                                                                                    |
| Enter Password: (required)           | Must include at least eight characters     Must include at least one letter and one number     Cannot be identical to your first name, last name or email address     Cannot be reused               |
| Re-Enter Password: (required)        | <ul> <li>Passwords are case sensitive</li> <li>Your password can consist of the folowing characters: upper and lower case letters, numbers, and special characters other than * " or &gt;</li> </ul> |

4.

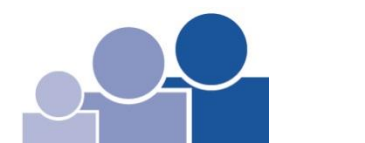

#### **Click on "Add Transaction"**

|                                                                                             | Cummon v | Profile              | Log Of    |
|---------------------------------------------------------------------------------------------|----------|----------------------|-----------|
|                                                                                             | Summary  | Frome                | Log O     |
| nline Donation                                                                              |          |                      | _         |
| hank you for creating a profile. To add a Donation, click the Add Transaction button below. |          | <u>Return to our</u> | Home Page |
| My Scheduled Transactions<br>You do not have any transactions scheduled.                    |          |                      |           |
| My Transaction History                                                                      |          |                      |           |
| Date Range: 03/29/15 to 05/01/15                                                            |          |                      |           |
| Fund: All Funds                                                                             |          |                      |           |
| No donations were found for this Date Range and Fund selection.                             |          |                      |           |
|                                                                                             |          |                      |           |
|                                                                                             |          |                      |           |
| SecurityMETRICS                                                                             |          |                      | Privacy & |

|                                         |                                   |                                          | Summary | Profile       | Log Off   |
|-----------------------------------------|-----------------------------------|------------------------------------------|---------|---------------|-----------|
|                                         |                                   |                                          |         |               |           |
|                                         | Online Donation                   |                                          |         |               |           |
| Choose                                  |                                   |                                          |         | Return to our | Home Page |
| 1. A Fund                               | Donations                         |                                          |         |               |           |
|                                         | Unified-All Ministries of Church: | 0.00                                     |         |               |           |
| Unified - All Ministries                | Building Renovation:              | 0.00                                     |         |               |           |
| Building Renovation/Capital Campain     | Memorial:                         | 0.00 *                                   |         |               |           |
| Memorial     (Provide person's name)    | Other 1:                          | 0.00 *                                   |         |               |           |
| (Frovide person's nume)                 | Other 2:                          | 0.00 *                                   |         |               |           |
| • Other 1, 2,3                          | Other 3:                          | 0.00 *                                   |         |               |           |
| (Special Donations & Registrations)     | Total:                            | \$0.00                                   |         |               |           |
| 2. Donation Frequency                   | Donation Frequency:               | Choose One   (About recurring donations) |         |               |           |
|                                         | Donation Start Date:              | 04/29/15 mm/dd/yy                        |         |               |           |
| 1X, Weekly or Monthly                   | * = Required                      |                                          |         |               |           |
| 3. Start Date                           | Back Continue                     | )                                        |         |               |           |
| • Set for at least 14 days from when pr | ofile created.                    |                                          |         |               |           |

- Set for at least 14 da
- Set for a Monday through Friday no weekends.
- Use the calendar to set all dates
- 4. Click "Continue"

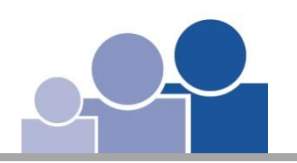

- 1. List your envelope number (only if known).
- 2. Choose an account either checking/saving or credit card.

For checking/saving instructions, go to next slide.

For credit card instructions, go to slide 9.

|                                                                                                    | Summary      | Profile              | Log Off          |
|----------------------------------------------------------------------------------------------------|--------------|----------------------|------------------|
|                                                                                                    |              | · · · · ·            |                  |
| nline Donation                                                                                                    |              |                      |                  |
|                                                                                                    |              | <u>Return to our</u> | <u>Home Page</u> |
| Donation Information                                                                                                    | Donation Sum | mary                 |                  |
| Church prefers the use of bank account to avoid credit card fees.                                                             |              |                      |                  |
| Offering Envelope Number                                                                                                    |              |                      |                  |
| Account: Choose One                                                                                                    |              |                      |                  |
| Note: Please review the information you entered carefully. Once you click the Process button your donation will be submitted. | Edit         |                      |                  |
|                                                                                                    |              |                      |                  |
|                                                                                                    |              |                      |                  |

#### For Checking/Saving Account Withdrawal

|                                                                                                    | Summary      | Profile             | Log Off     |     |
|----------------------------------------------------------------------------------------------------|--------------|---------------------|-------------|-----|
|                                                                                                    |              |                     |             |     |
| line Donation                                                                                                    |              |                     |             |     |
|                                                                                                    |              | <u>Return to ou</u> | r Home Page |     |
| Donation Information                                                                                                    | Donation Sun | nmary               |             |     |
| Church prefers the use of bank account to avoid credit card fees.                                                                                                    |              |                     |             |     |
| Offering Envelope Number                                                                                                    |              |                     |             |     |
| Account: New Account - Checking                                                                                                    |              |                     |             |     |
| Routing Number:                                                                                                    |              |                     |             |     |
| Account Number:                                                                                                    | Edit         |                     |             |     |
| Joe Smith 1234<br>1234 Anystreet Court 1<br>Anycirk AA 12345                                                                                                    |              |                     |             |     |
| Pay to the order of                                                                                                    |              |                     |             |     |
| Bank Anywhere                                                                                                    | <b>_</b> 1.  | Fill out            | informat    | tio |
|                                                                                                    |              | click "I            | Process"    |     |
| Bank Bank Check Number (Do not use)<br>Routing Number Account Number                                                                                                    | 2.           | Go to s             | lide 10     |     |
|                                                                                                    |              |                     |             |     |
| Note: Please review the information you entered carefully once you click the Process button your donation will be submitted and you will have autorized this organization to debit money |              |                     |             |     |
| from your account. This authorization will remain in effect until you terminate it.                                                                                                    |              |                     |             |     |
| <u>Cancel</u> <u>Process</u>                                                                                                    |              |                     |             |     |
|                                                                                                    |              |                     |             |     |
| 8.                                                                                                    |              |                     |             |     |

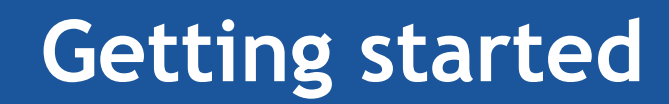

#### For Credit Card Account Withdrawal Process

|                                                                   |               | Return to our Ho | ome Page |
|-------------------------------------------------------------------|---------------|------------------|----------|
| Donation Information                                              | Donation Sumn | na <b>ry</b>     |          |
| Church prefers the use of bank account to avoid credit card fees. |               |                  |          |
| Offering Envelope Number                                          |               |                  |          |
| Account: New Account - Credit/Debit Card 🗸                        | -             |                  |          |
|                                                                   | Edit          |                  |          |
| Card Number:                                                      |               |                  |          |
| xpiration Date:                                                   |               |                  |          |
| lame Of Cardholder:                                               |               |                  |          |
| Use Profile Address                                               |               |                  |          |
| illing Address 1:                                                 | – Fill (      | out info         | rmatio   |
| illing Address 2:                                                 | alial         |                  |          |
| silling City:                                                     | Click         | ( Proce          | ess i    |
| silling State / Zip: /                                            |               |                  |          |

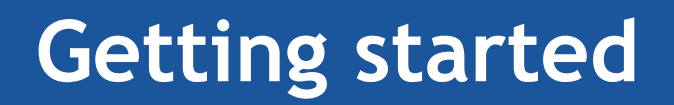

#### You are finished, please click on 'Log Off"

|                                                                                                    | Summary      | Profile      | Log Off     |
|----------------------------------------------------------------------------------------------------|--------------|--------------|-------------|
|                                                                                                    |              |              |             |
| line Donation                                                                                                    |              |              |             |
|                                                                                                    |              | Return to ou | r Home Page |
| Donation Information                                                                                                    | Donation Sum | mary         |             |
| Church prefers the use of bank account to avoid credit card fees.                                                             |              |              |             |
| Offering Envelope Number                                                                                                    |              |              |             |
| Account: Choose One                                                                                                    |              |              |             |
| Note: Please review the information you entered carefully. Once you click the Process button your donation will be submitted. | Edit         |              |             |
|                                                                                                    |              |              |             |
|                                                                                                    |              |              |             |

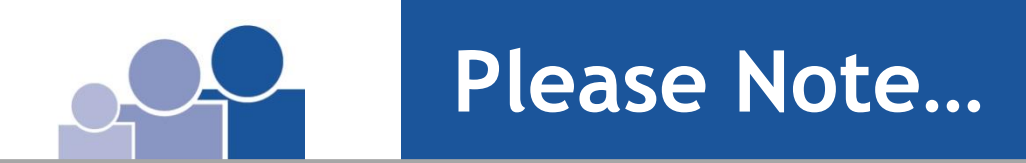

- 1. You will receive an email confirmation
  - Of your initial profile
  - Of your initial donation details
  - Of any changes to your profile or donation schedule
- 2. You can make changes to your account at anytime! See next slide for instructions.
- 3. Questions, contact Gail Wagner, 838-6369 or gwagner@palmyracob.org

# Make changes or review history...

1. On the Homepage in the "Log In" box, fill in your email address and secure password.

### 2. Click on "Log In".

|                                                                                                    |                                                                            | View Mobile Site Return to our Home Pa                                                                        |
|----------------------------------------------------------------------------------------------------|----------------------------------------------------------------------------|----------------------------------------------------------------------------------------------------|
| Donations                                                                                                    |                                                                            | Log In help                                                                                                   |
| If you've already created a pro                                                                                      | file, please "Log In" on the right, otherwise continue.                    | Email Address:                                                                                                |
| Unified-All Ministries of Church:<br>Building Renovation:<br>Memorial:<br>Other 1:<br>Other 2:<br>Other 3:<br>Total: | 0.00<br>0.00<br>0.00<br>*<br>0.00<br>*<br>0.00<br>*<br>0.00<br>*<br>\$0.00 | Password:<br>Log In<br>Forgot your Email Address or Password?<br>Create Your Online Profile<br>Create Profile |
| Donation Frequency:<br>Donation Start Date:<br>* = Required<br>Continue                                              | Choose One  (About recurring donations) 04/29/15 mm/dd/yy                  |                                                                                                    |

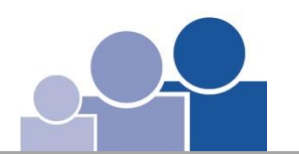

# Make changes or review history...

### You can edit your profile, donations and check history.

#### Please remember to Log Off!

|                                                                                                    | Summary | Profile              | Log Off   |
|----------------------------------------------------------------------------------------------------|---------|----------------------|-----------|
|                                                                                                    |         |                      |           |
| Online Donation                                                                                           |         |                      |           |
| Thank you for creating a profile. To add a Donation, click the Add Transaction button below.              |         | <u>Return to our</u> | Home Page |
| Add Transaction Edit Account                                                                              |         |                      |           |
| My Scheduled Transactions                                                                                 |         |                      |           |
| You do not have any transactions scheduled.                                                               |         |                      |           |
| My Transaction History                                                                                    |         |                      |           |
| Date Range:         03/29/15         to         05/01/15           Fund:         All Funds         Search |         |                      |           |
| No donations were found for this Date Range and Fund selection.                                           |         |                      |           |
|                                                                                                    |         |                      |           |